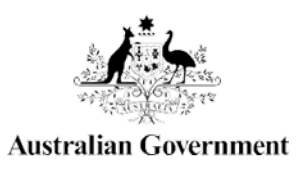

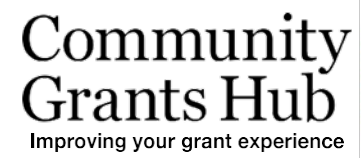

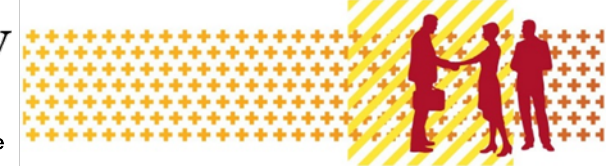

# **View Grant Information**

Grant Recipient Portal Task Card

Portal Access required: Administrator, Editor or View Only

The Grant Recipient Portal (Portal) enables grant recipients to view their grant details, including Grant Agreement documentation, Variation documentation and Grant Activity details. This includes details of the Funding Arrangement Manager, Milestones, Contacts, Bank Accounts and a Financial Overview.

This task card describes the process of viewing Grant Agreement and Grant Activity details.

#### Viewing Grant Agreements

| Step | Action                                                                                                    |                                                                             |                                                                           |                                                |  |
|------|----------------------------------------------------------------------------------------------------|-----------------------------------------------------------------------------|---------------------------------------------------------------------------|------------------------------------------------|--|
| 1    | From the Home screen, select the <b>Grant Agreements</b> tile. Alternatively, select <b>Grants</b> in the Navigation menu and select <b>Grant Agreements</b> from the drop down menu.                      |                                                                             |                                                                           |                                                |  |
|      | Australian Government Community<br>Australian Government Logout                                                                                                    |                                                                             |                                                                           |                                                |  |
|      | Home Grants • Milestones Applications Payment Advice Organisation Profile Data Exchange C Training and Support C Acceptal Grant Agreements Grant Activities Hi GRP. Welcome to the Grant Recipient Portal. |                                                                             |                                                                           |                                                |  |
|      |                                                                                                    |                                                                             |                                                                           |                                                |  |
|      | Grant Agreements                                                                                                    | Grant Activities                                                            | Milestones                                                                | Applications                                   |  |
|      | View your organisation's current<br>Grant Agreement details and<br>documents                                                                                                    | View your organisation's current<br>Grant Activity details and<br>documents | View your organisation's<br>upcoming, submitted and<br>payment Milestones | View your organisation's Grant<br>Applications |  |
|      |                                                                                                    |                                                                             |                                                                           |                                                |  |
|      | Payment Advice                                                                                                    | Organisation Profile                                                        | Personal Profile                                                          | Acceptances                                    |  |
|      | Search and resend Payment<br>Advices                                                                                                    | Manage your organisation's<br>details                                       | Manage your personal details                                              | View and manage Grant<br>Acceptances           |  |
|      |                                                                                                    |                                                                             |                                                                           | 9                                              |  |
|      |                                                                                                    |                                                                             |                                                                           |                                                |  |

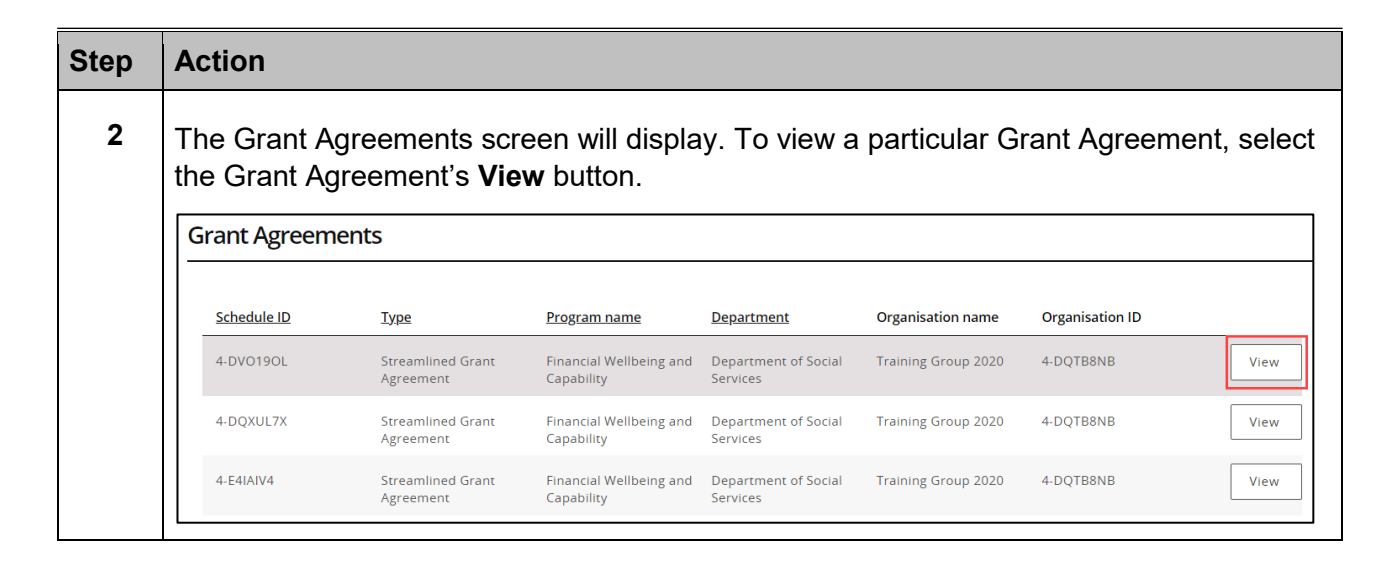

٠

٠

++++++++++

\*\*\*\*\*\*\*\*\*\*\*\*\*\*\*\*\*\*\*

\*\*\*\*\*\*

### Viewing the Grant Agreement details

| Step | Action                                                                                                    |                                                                                                    |  |  |  |
|------|----------------------------------------------------------------------------------------------------|----------------------------------------------------------------------------------------------------|--|--|--|
| 3    | The Grant Agreement menu screen displays an overview of the Agreement by default.<br>The below information related to the Grant Agreement can be viewed:           |                                                                                                    |  |  |  |
|      | <ul> <li>Schedule ID</li> <li>Start date</li> <li>Program name</li> <li>Organisation r</li> </ul>                                                                  | <ul> <li>Agreement Type</li> <li>Completion date</li> <li>Department</li> <li>Organisation ID</li> </ul> |  |  |  |
|      | A list of Grant Activities associated with the Grant Agreement are displayed below. To view the Activities linked to this Agreement select the <b>View</b> button. |                                                                                                    |  |  |  |
|      | Grant Agreement details                                                                                                    |                                                                                                    |  |  |  |
|      |                                                                                                    | Schedule ID: 4-H070FA2 Type: Standard Funding Agreement                                                  |  |  |  |
|      | Overview                                                                                                    | Program name: Financial Crisis and Material Aid Department: Department of Social Services                |  |  |  |
|      | Documents Organisation name: Training Group 2022 Organisation ID: 4-GXVAVJL                                                                                        |                                                                                                    |  |  |  |
|      | Grant Activities                                                                                                    |                                                                                                    |  |  |  |
|      |                                                                                                    | The Grant Activities listed below are covered by the Grant Agreement detailed above.                     |  |  |  |
|      |                                                                                                    | Activity ID Activity name                                                                                |  |  |  |
|      |                                                                                                    | 4-H070FFW Activity Training Title                                                                        |  |  |  |
|      |                                                                                                    |                                                                                                    |  |  |  |
|      |                                                                                                    |                                                                                                    |  |  |  |

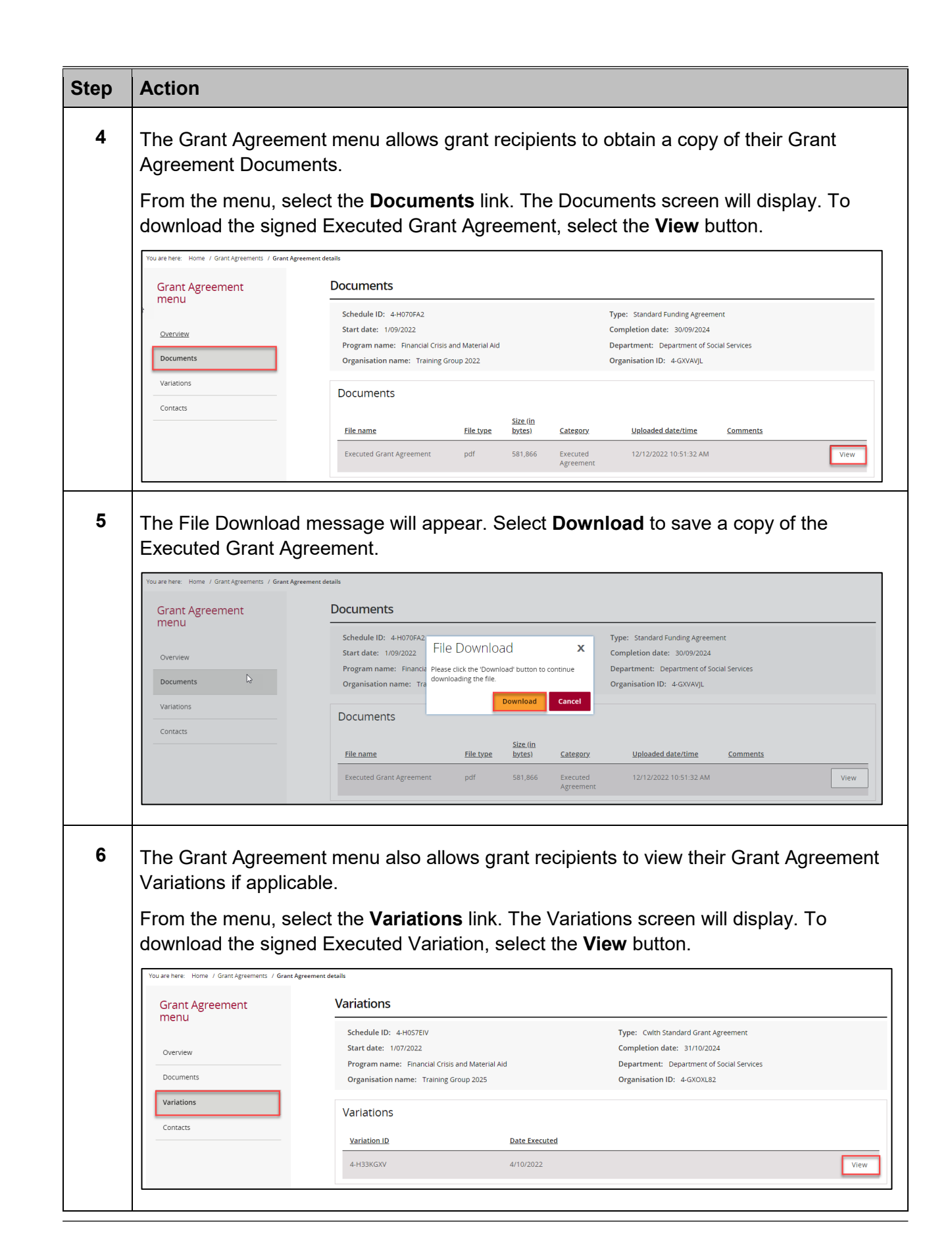

-----

\*\*\*\*\*\*\*\*\*\*\*\*\*\*\*

\*\*\*\*\*\*\*\*\*\*\*\*\*\*\*\*\*\*\*\*\*

+++

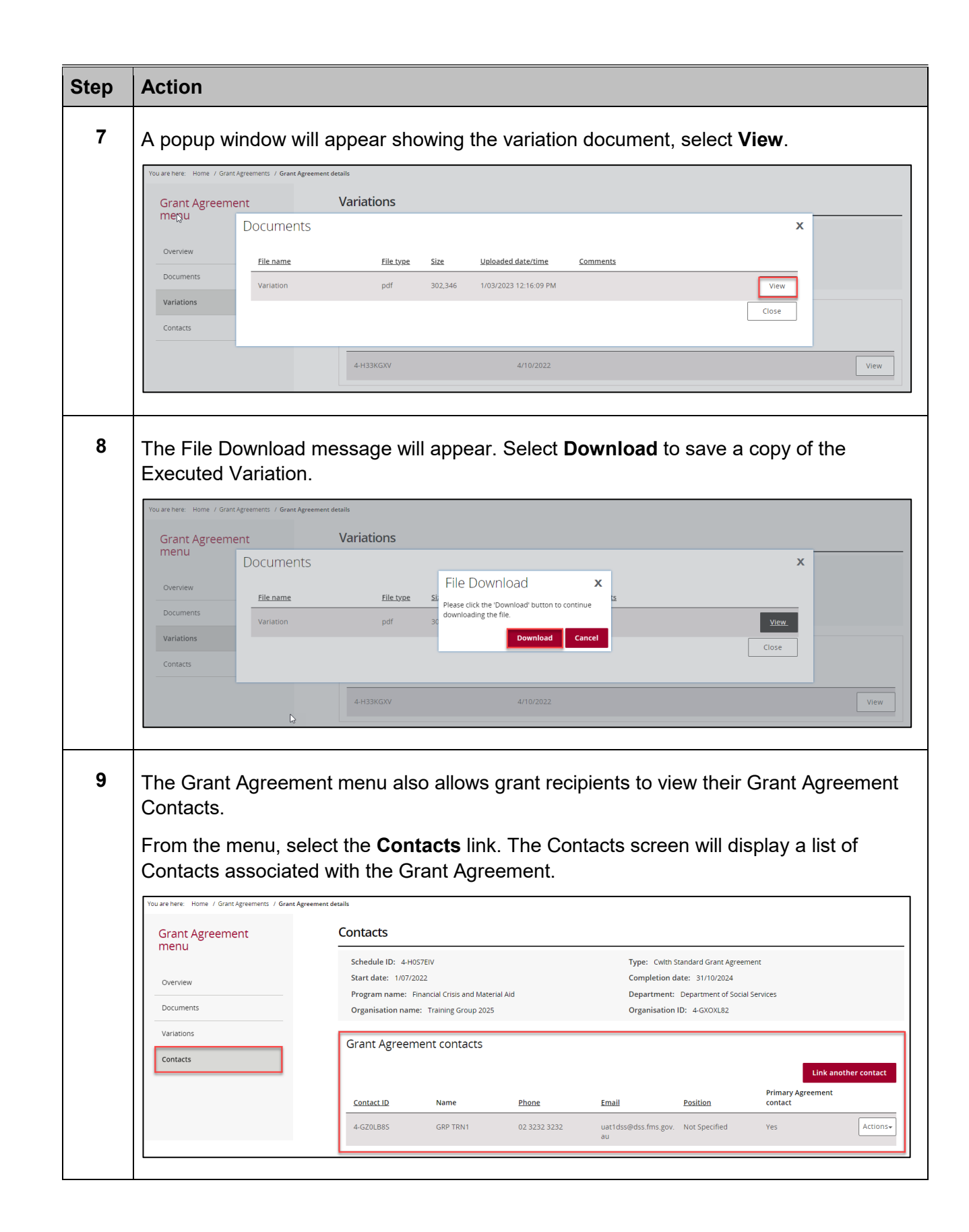

++++

\*\*\*\*\*\*\*\*

+++++

10 A. A.

÷

++++

## Viewing Grant Activities

| Step | Action                                                                                                    |                                                                             |                                                                           |                                                      |  |
|------|----------------------------------------------------------------------------------------------------|-----------------------------------------------------------------------------|---------------------------------------------------------------------------|------------------------------------------------------|--|
| 10   | From the Home screen, select the <b>Grant Activities</b> tile. Alternatively, select <b>Grants</b> in the Navigation menu and select <b>Grant Activities</b> from the drop down menu. |                                                                             |                                                                           |                                                      |  |
|      | Australian Government Community<br>Frances and and and and and and and and and and                                                                                                    |                                                                             |                                                                           |                                                      |  |
|      | Home Grants - Milestones Ap<br>Acceptai Grant Agreements                                                                                                    | plications Payment Advice Organis                                           | ation Profile Data Exchang                                                | e 🕜 Training and Support 🖉                           |  |
|      | Hi GRP. Welcome to                                                                                                    | o the Grant Recipient                                                       | Portal.                                                                   | ou are currently viewing: <u>Training Group 2025</u> |  |
|      | Grant Agreements                                                                                                    | Grant Activities                                                            | Milestones                                                                | Applications                                         |  |
|      | View your organisation's current<br>Grant Agreement details and<br>documents                                                                                                    | View your organisation's current<br>Grant Activity details and<br>documents | View your organisation's<br>upcoming, submitted and<br>payment Milestones | View your organisation's Grant<br>Applications       |  |
|      | Payment Advice                                                                                                    | Organisation Profile                                                        | Personal Profile                                                          | Acceptances                                          |  |
|      | Advices                                                                                                    | details                                                                     |                                                                           | Acceptances 9                                        |  |
| 11   | The Grant Activities sc<br>ID to show additional ir                                                                                                    | reen will display. Selec<br>nformation about the Ad                         | t the <b>expansion</b><br>ctivity.                                        | arrow next to an Activity                            |  |
|      | Grant Activities                                                                                                    |                                                                             |                                                                           |                                                      |  |
|      | Activity ID Activity name 🔨                                                                                                    | Program name                                                                | Department Activity en                                                    | Search Activities                                    |  |
|      | 4-H070FFW Activity Training Title                                                                                                    | Financial Crisis and Material Aid - Emergency<br>Relief                     | Department of Social 30/09/2024<br>Services                               | 4 4-H070FA2 View                                     |  |
|      | Grant Activity details<br>Organisation ID: 4-GXVAVJL<br>Organisation name: Training Group 2022<br>Activity start date: 1/09/2022                                                      |                                                                             |                                                                           |                                                      |  |
|      |                                                                                                    |                                                                             |                                                                           |                                                      |  |

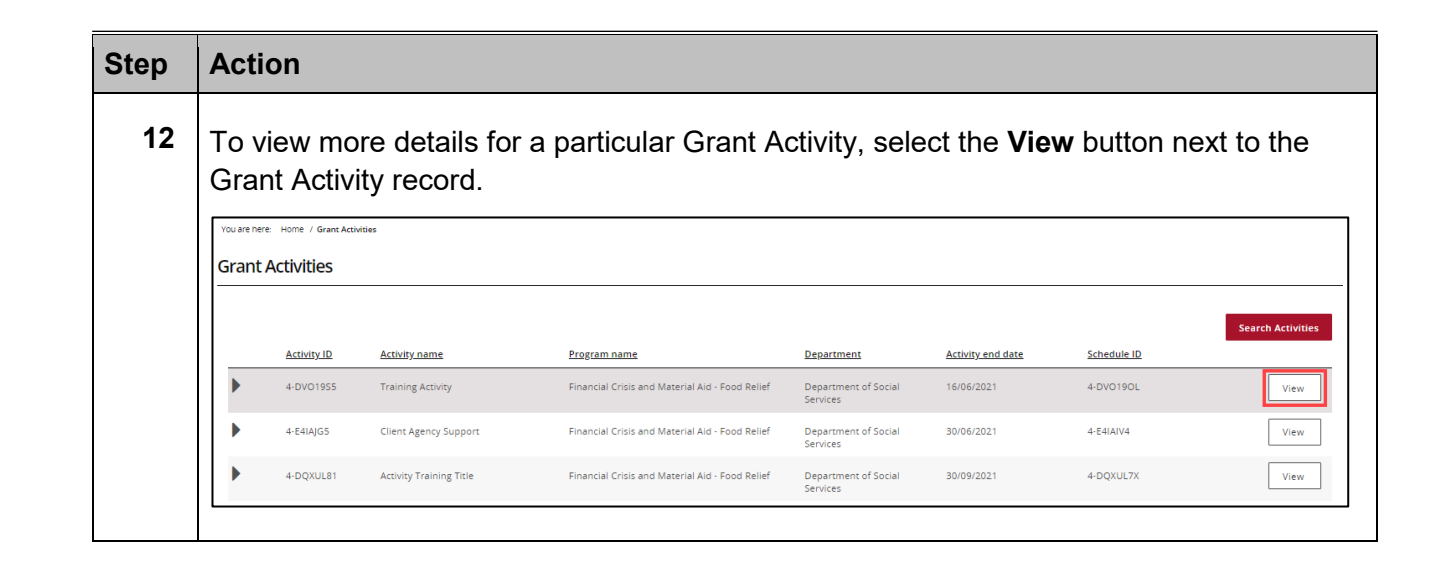

÷

### Viewing the Grant Activity details

| Step | Action                                                                                                    |  |  |  |  |
|------|----------------------------------------------------------------------------------------------------|--|--|--|--|
| 13   | The Grant Activity menu screen displays an Overview of the Grant Activity by default.<br>The below information related to the Grant Activity can be viewed.                                                                                                    |  |  |  |  |
|      | <ul> <li>Activity name</li> <li>Program name</li> <li>Organisation name</li> <li>Activity start date</li> <li>Department</li> <li>Activity start date</li> <li>Activity start date</li> <li>Activity start date</li> <li>Activity end date</li> <li>Funding Arrangement Manager</li> </ul>                                                                                                    |  |  |  |  |
|      | Milestones     Finances     Finances     Grant Activity menu to view:     Outacts                                                                                                    |  |  |  |  |
|      | Activity details       Overview     Activity Training Title     Activity ID: 4-H070FFW       Milestones     Program name:     Finances       Finances     Organisation name:     Training Group 2022       Organisation name:     Training Group 2022     Organisation ID: 4-GXVAVJL       Activity start date:     1/09/2022     Activity end date:       Department:     Department of Social Services |  |  |  |  |
|      | Bank account details         Funding Arrangement Manager           Contacts         Name         Phone         Email         Managing office                                                                                                    |  |  |  |  |
|      | Training Two     +610261462029     FOFMS.TESTMAIL@DSS.GOV.AU     ACT   Go to Grant Agreement                                                                                                    |  |  |  |  |

| Step            | Action                                             |                                                                                 |                                                                                         |           |                                                  |
|-----------------|----------------------------------------------------|---------------------------------------------------------------------------------|-----------------------------------------------------------------------------------------|-----------|--------------------------------------------------|
| 14              | Select the <b>Go to G</b> this Activity.           | Grant Agreement butto                                                           | n to vie                                                                                | ew the Gi | Grant Agreement associated with                  |
|                 | You are here: Home / Grant Activities / Grant Acti | vity details                                                                    |                                                                                         |           |                                                  |
|                 | Grant Activity menu                                | Activity details                                                                |                                                                                         |           |                                                  |
|                 | Overview                                           | Activity name: Training Activity<br>Program name: Financial Crisis and Material | Aid - Food Relief                                                                       | Act       | Activity ID: 4-DV01955<br>Schedule ID: 4-DV0190L |
| Milestones Orga |                                                    | Organisation name: Training Group 2020                                          |                                                                                         | Orj       | Drganisation ID: 4-DQTB8NB                       |
|                 | Finances                                           | Activity start date: 1/04/2020 Department: Department of Social Services        | start date: 1/04/2020 Activity end date: 16/06/2021 nent: Department of Social Services |           | Activity end date: 16/06/2021                    |
|                 | Bank account details                               | Funding Arrangement Manage                                                      |                                                                                         |           |                                                  |
|                 | Contacts                                           | Name                                                                            | Phone                                                                                   | Email     | Managing office                                  |
|                 |                                                    | Training 1                                                                      |                                                                                         |           | TAS                                              |
|                 |                                                    |                                                                                 |                                                                                         |           | Go to Grant Agreement                            |

### Need Help?

For further assistance, contact the Grant Recipient Portal Helpdesk:

Email: <u>GRP.Helpdesk@communitygrants.gov.au</u>

Phone: 1800 020 283 (Option 5)

**Operating Hours:** Monday to Friday 9:00am – 5:00pm (AEST/AEDT)